## SETTING \$10TNC GAIN CONTROLS IN WINDOWS & RASPBERRY PI

Gordon Gibby KX4Z Nov 18 2016

## **Overview:**

In order to properly send and receive digital signals, the received signal levels reaching the software on your computer must be in the proper range for that software to decode, and the transmitted signal levels reaching the transmitter must be in the proper range for suitable modulation of your transmitter.

Receiver software may have a "DCD" (Data Carrier Detect) threshold adjustment, below which it does not recognize even that the receiver is receiving a signal. If so, that will have to be adjusted as well (I typically put them just as sensitive as possible without having gobbledygook characters out of background noise appearing). Some receiver detection software does NOT have such an adjustment and depends on the overall signal level of a valid signal being set in the appropriate range (e.g., Direwolf for raspberry pi).

FM transmitters for amateur usage may have a specially shaped frequency response designed to emphasize higher frequencies, as well as a limiter designed to prevent overmodulation. (Remember that an FM transmitter swings a smaller frequency deviation for a low amplitude signal, and a larger frequency shift for a larger input audio signal.) If the signal to be transmitted is of excessive amplitude, the pre-emphasis (shaped frequency response) and limiting circuits may end up transmitting a signal that is more difficult to decode.

Your transceiver may have both microphone gain on its microphone input, in addition to the TX GAIN adjustment of the \$10TNC – these will interact. Best to leave your microphone gain at the typical level used with voice transmissions, and alter the TX GAIN of the \$10TNC to match.

Your transceiver may have a demodulator output that can be sent to the \$10TNC, which is independent of the regular audio volume control; or it may not. If the audio signal that you're sending to the \$10TNC is affected by your regular audio volume control, best to adjust it for a relatively normal audio output, and then utilize a speaker that can be turned off when desired (so that you don't have to listen to the digital signals forever). Then adjust the RX gain of the \$10TNC for optimal data detection.

It is often easier to adjust the received volume if you're able to visually observe a waterfall (Fast Fourier Transform) display. Our current direwolf software on raspberry pi doesn't have a waterfall display, so it may be easier to get an initial receiver setting either while running FLDIGI on the raspberry or while using a Windows computer running software that shows a waterfall display (e.g., soundmodem.exe or FLDIGI)

## **Specific Information For Different Software:**

| Software / Windows | Windows BPQ | Raspberry Pi | Raspberry Pi |
|--------------------|-------------|--------------|--------------|
|--------------------|-------------|--------------|--------------|

| Computer<br>Platform: | FLDIGI                                                                                                    |                                                                                                    | Direwolf                                                                                                    | FLDIGI                                                                                                    |
|-----------------------|----------------------------------------------------------------------------------------------------|----------------------------------------------------------------------------------------------------|----------------------------------------------------------------------------------------------------|----------------------------------------------------------------------------------------------------|
|                       |                                                                                                    |                                                                                                    |                                                                                                    |                                                                                                    |
| Adjusting RX          | 1. Have your<br>receiver physical<br>volume set to an<br>appropriate audible<br>volume. Mark the<br>knob/radio so that<br>you can reliably<br>return to this<br>setting.                                                                                                    | 1. Have your<br>receiver physical<br>volume set to an<br>appropriate audible<br>volume. Mark the<br>knob/radio so that<br>you can reliably<br>return to this<br>setting.                                                                                                    | 1. Have your<br>receiver physical<br>volume set to an<br>appropriate audible<br>volume. Mark the<br>knob/radio so that<br>you can reliably<br>return to this<br>setting.                                                                                                    | 1. Have your<br>receiver physical<br>volume set to an<br>appropriate audible<br>volume. Mark the<br>knob/radio so that<br>you can reliably<br>return to this<br>setting.                                                                                                    |
|                       | <ol> <li>Check that the<br/>C-Media USB<br/>sound card is<br/>selected.</li> <li>Check that the<br/>mixer mic gain<br/>controls are at or<br/>near maximum<br/>sensitivity</li> <li>Observe the<br/>FFT Waterfall –<br/>when you adjust<br/>the receiver<br/>squelch control to<br/>hear continuous<br/>hiss, you should<br/>definitely see the<br/>signal on the<br/>waterfall. If not,<br/>check wiring<br/>connections.</li> <li>Adjust \$10TNC<br/>RX controls for<br/>optimal signal<br/>detection.</li> </ol> | <ol> <li>Remember that<br/>BPQ for Windows<br/>requires a KISS<br/>input, such as from<br/>UZ7HO<br/>soundmodem.exe<br/>software. Confirm<br/>that you have<br/>selected the same<br/>TCP port on both<br/>soundmodem.exe<br/>and in your<br/>BPQ32.EXE<br/>configuration file.</li> <li>Check that the<br/>C-media USB<br/>sound card is<br/>selected as the<br/>audio source in<br/>soundmodem.exe.</li> <li>Confirm that<br/>the windows mixer<br/>controls are set at<br/>or near maximum<br/>mic sensivitivity.</li> <li>Adjust the DCD<br/>Threshold on</li> </ol> | <ol> <li>Using<br/>alsamixer, select<br/>your C-media<br/>device, and set the<br/>mixer mic gain<br/>controls at or near<br/>maximum.</li> <li>Use the<br/>following<br/>command to<br/>permanently store<br/>your gain settings:</li> <li>sudo alsactl store</li> <li>To get your RX<br/>gain somewhere<br/>near the right<br/>range, it may be<br/>easier first to set it<br/>using the FLDIGI<br/>software such that<br/>the FFT display is<br/>dark when no<br/>signal is being<br/>received, shows a<br/>spectrum when a<br/>packet signal is<br/>being received</li> </ol> | <ol> <li>Using<br/>alsamixer, select<br/>your C-media<br/>device, and set the<br/>mixer mic gain<br/>controls at or near<br/>maximum.</li> <li>Use the<br/>following<br/>command to<br/>permanently store<br/>your gain settings:</li> <li>sudo alsactl store</li> <li>In the<br/>configuation of<br/>FLDIGI, verify<br/>that your C-media<br/>USB audio souce<br/>is selected.</li> <li>4. Observe the<br/>FFT Waterfall –<br/>when you adjust<br/>the receiver<br/>squelch control to<br/>hear continuous<br/>hiss you should</li> </ol> |
|                       |                                                                                                    | soundmodem near<br>the bottom (left)                                                                                                    | (even tho FLDIGI<br>cannot decode                                                                                                    | definitely see the signal on the                                                                                                    |

|  | most sensitive<br>position.<br>6. Adjust the RX<br>gain control on the<br>\$10TNC optimally,<br>so that it is in the<br>middle of the range<br>throughout which<br>received packet<br>signals are<br>properly decoded<br>(neither too<br>sensitive nor<br>inadequately<br>sensitive.) | <pre>packet) and shows<br/>a "white out" when<br/>the squelch is<br/>disabled and loud<br/>HISS is being<br/>received.</pre><br>If you are lucky<br>and reach decode-<br>able signals<br>immediately in the<br>next step, you may<br>be able to skip the<br>intermediate<br>FLDIGI<br>adjustment<br>suggested here.<br>5. If your<br>Raspberry Pi is set<br>to automatically<br>start Direwolf, halt<br>that program by<br>finding its task<br>number and kiling<br>it:<br>pgrep direwolf<br>(observe the job<br>number)<br>kill <job #=""><br/>Then bring up a<br/>terminal window<br/>and on the<br/>command line<br/>execute the<br/>direwolf<br/>This will start</job> | waterfall. If not,<br>check wiring<br>connections.<br>6. Adjust \$10TNC<br>RX controls for<br>optimal signal<br>detection while<br>listening to a valid<br>digital signal of the<br>type selected in the<br>Op Mode of<br>FLDIGI. |
|--|----------------------------------------------------------------------------------------------------|----------------------------------------------------------------------------------------------------|----------------------------------------------------------------------------------------------------|
|  |                                                                                                    | Direwolf within a text terminal                                                                                                    |                                                                                                    |

|              |                                    |                                    | <ul> <li>window. Whenever<br/>a signal is detected,<br/>it will read out the<br/>header, and give<br/>volume level<br/>information. You<br/>want normal-<br/>sounding packet<br/>signals to come it<br/>at a volume level<br/>near 50. Adjust<br/>the RX level<br/>control on the \$10<br/>TNC to achieve<br/>this.</li> <li>6. Be certain that<br/>your direwolf.conf<br/>file and bpq32.cfg<br/>file are both set for<br/>the same TCP port<br/>for communication<br/>between the two<br/>programs.</li> </ul> |                                    |
|--------------|------------------------------------|------------------------------------|----------------------------------------------------------------------------------------------------|------------------------------------|
| Adjusting TX | 1. If your                         | 1. If your                         | 1. If your                                                                                                    | 1. If your                         |
|              | transceiver has a mic gain control | transceiver has a mic gain control | transceiver has a mic gain control                                                                                                    | transceiver has a mic gain control |
|              | have it adjusted for               | have it adjusted for               | have it adjusted for                                                                                                    | have it adjusted for               |
|              | normal voice into                  | normal voice into                  | normal voice into                                                                                                    | normal voice into                  |
|              | your normal                        | your normal                        | your normal                                                                                                    | your normal                        |
|              | microphone.                        | microphone.                        | microphone.                                                                                                    | microphone.                        |
|              | 2. Ensure that                     | 2. Ensure that                     | 2. Using                                                                                                    | 2. Using alsamixer.                |
|              | your Windows                       | your Windows                       | alsamixer, select                                                                                                    | select the C-media                 |
|              | mixer output levels                | mixer output levels                | the C-media USB                                                                                                    | USB sound device.                  |
|              | for the C media                    | for the C media                    | sound device.                                                                                                    | Verify that the                    |
|              | USB device are at                  | USB device are at                  | Verity that the                                                                                                    | headphone output                   |
|              | oi iitai iiiaxiiiiuiii.            | oi iitai iiiaxiiiiuiii.            | signal levels are at                                                                                                    | or near maximum                    |
|              | 3. FLDIGI                          | 3. UZ7HO                           | or near maximum.                                                                                                    | er new munimum.                    |
|              | provides a                         | soundmodem.exe                     |                                                                                                    | 3. Store your                      |
|              | transmitter tune                   | provides a                         | 3. Store your                                                                                                    | setting                            |
|              | selection; using                   | Calibration                        | setting                                                                                                    | permanently using                  |

| this, and listening<br>to your own signal<br>on a second<br>transceiver, adjust<br>y<br>your TX gain so<br>that your<br>transmitted audio<br>y<br>volume level is just<br>sightly below the<br>maximum that can<br>v<br>be achieved. This<br>will ensure that<br>you are not<br>overmodulating.<br>y<br>o | selection in its<br>menu. Using this,<br>and listening to<br>your own signal on<br>a second<br>transceiver, adjust<br>your TX gain so<br>that your<br>transmitted audio<br>volume level is just<br>slightly below the<br>maximum that can<br>be achieved. This<br>will ensure that<br>you are not<br>overmodulating. | <ul> <li>permanently using<br/>the following<br/>command:</li> <li>sudo alsactl store</li> <li>4. Verify that your<br/>linbpq is set to the<br/>same TCP port as<br/>your direwolf.</li> <li>5. Cause your<br/>linbpq to transmit<br/>several times. This<br/>can be done by<br/>setting some<br/>beacon to transmit<br/>every 1 or 2<br/>minutes, or by<br/>issuing a command<br/>to Connect to a<br/>station that is<br/>unlikely to<br/>respond.</li> <li>While listening to<br/>your own signal on<br/>a second<br/>transceiver, adjust<br/>the \$10TNC TX<br/>gain control for<br/>just-below-<br/>maximum<br/>transmitted audio<br/>level. This will<br/>avoid<br/>overmodulation.</li> </ul> | the following<br>command:<br>sudo alsactl store<br>4. Within FLDIG,<br>select the Op Mode<br>you wish to utilize.<br>5. Using the<br>FLIDIG "TUNE"<br>button, and while<br>listening to your<br>signal on a second<br>transceiver, adjust<br>the \$10TNC TX<br>gain for just-<br>below-maximum<br>audible signal leel. |
|----------------------------------------------------------------------------------------------------|----------------------------------------------------------------------------------------------------|----------------------------------------------------------------------------------------------------|----------------------------------------------------------------------------------------------------|
|----------------------------------------------------------------------------------------------------|----------------------------------------------------------------------------------------------------|----------------------------------------------------------------------------------------------------|----------------------------------------------------------------------------------------------------|